## 1. 新規登録

(1) 下のアドレスにアクセスする。

https://mirai-keiri.com/app/app\_web

(2) ログインボタンの下にある「新規登録はこちら」をクリックする。

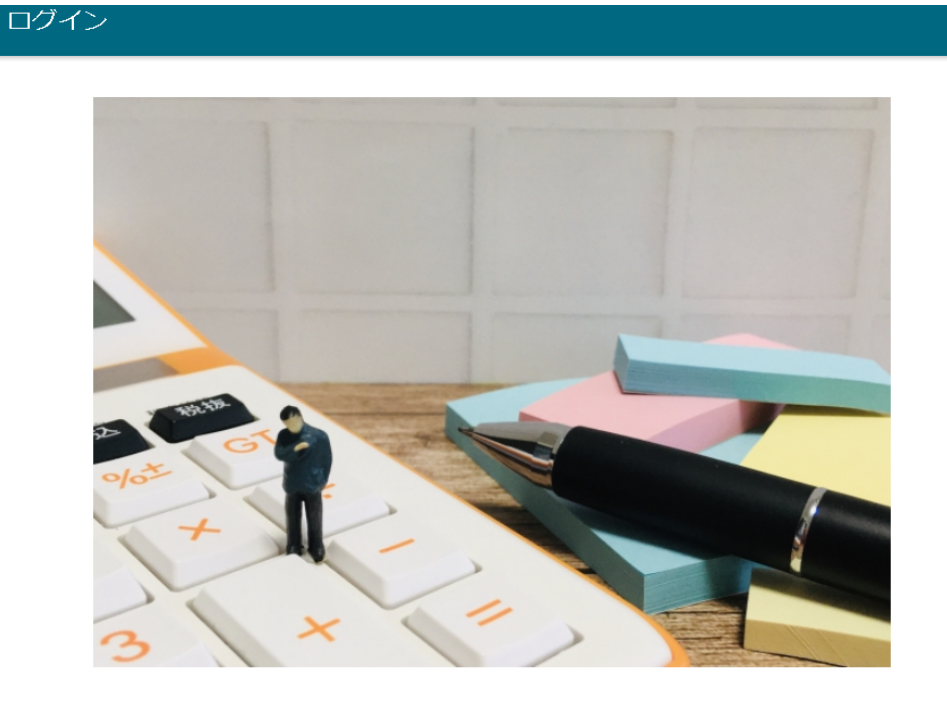

経理お助け隊

| ログイン          |  |
|---------------|--|
| 新規登録はごちら      |  |
| パスワードリセットはこちら |  |

(3) 利用規約がポップアップされますので、必ず良く読んで下さい。

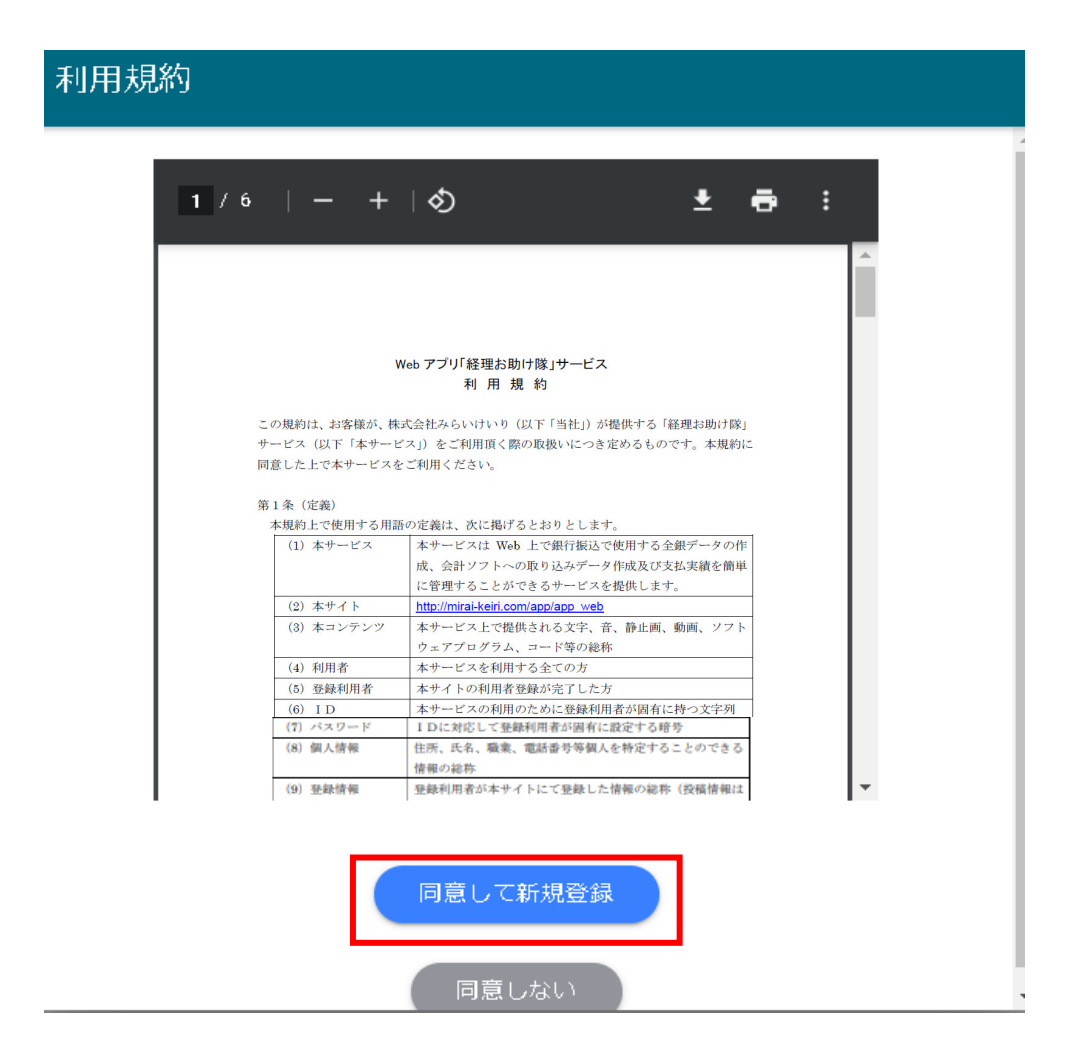

(5) 御社で使用されるメールアドレスをメールアドレス欄、パスワードをパスワード欄に入力し、 「新規作成」ボタンを押してください。

※メールアドレスとパスワードは、今後サイトに入力する際に、必要となりますので必ずお控え下 さい。

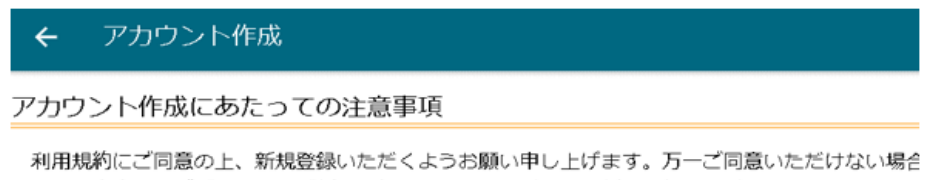

利用規約にご同意の上、新規登録いただくようお願い申し上げます。方一ご同意いただけない場合 には、大変申し訳ございませんが新規登録をしないでください。新規登録いただいた場合には、利用 規約にご同意いただいたものとして取り扱わせていただきます。

|         | 利用規約 |
|---------|------|
| メールアドレス |      |
| パスワード   |      |
|         | 新規登録 |

(6) 「お知らせ」のポップアップが表示されますので、「閉じる」を押してください。

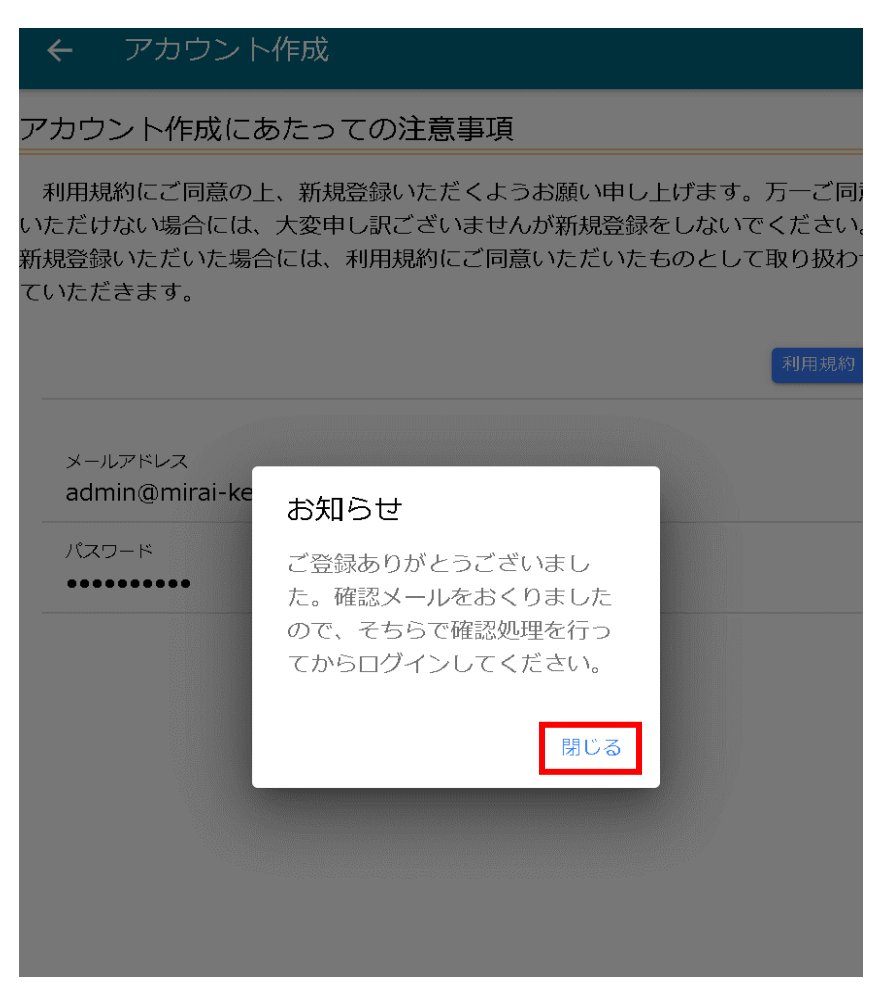

- (7) 登録したメールアドレスにメールが届いているか確認してください。
- (8) メールに添付してあるリンクをクリックしてください。クリックして頂くと、登録が完了します。

## 経理お助け隊 のメールアドレスの確認

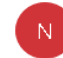

noreply@account-app-d4c8e.firebaseapp.com 宛先 admin@mirai-keiri.com

| ∽ 返信 | 🌕 全員に返信 | → 転送         |       |
|------|---------|--------------|-------|
|      | 20      | 21/02/22 (月) | 20:55 |

お客様

メールアドレスを確認するには、次のリンクをクリックしてください。

https://account-app-d4c8e.firebaseapp.com/\_/auth/action?mode=verifyEmail&oobCode=xUDRtWXOiCMOtOXEgxasoobR5d8KPLpPdTf1t8PR9kAAAF3yZeagg&apiKev=AIzaSvB55jlFP-4DAJb7fe6TquOIoGJSpNvS3A0&lang=ja

このアドレスの確認を依頼していない場合は、このメールを無視してください。

よろしくお願いいたします。

経理お助け隊 チーム

(9) 再度、下記アドレスにアクセスしてください。

https://mirai-keiri.com/app/app\_web

(10) 上記手続きで使用したメールアドレスと「メールアドレス」欄にとパスワードを「パスワード」欄 に入力し、「ログイン」ボタンを押してください。

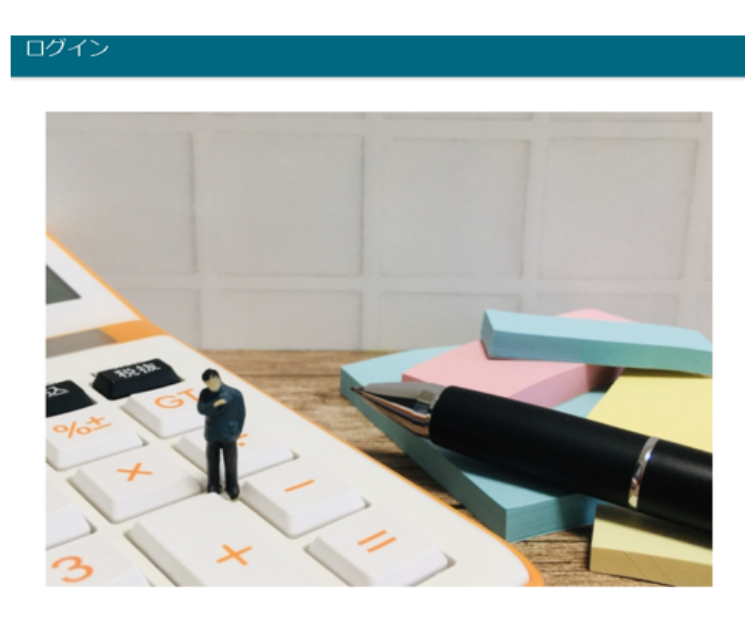

経理お助け隊

| メールアドレス         |          |  |
|-----------------|----------|--|
| バスワード<br>•••••• |          |  |
|                 | ログイン     |  |
|                 | 新規登録はこちら |  |

(11) 無事にアクセスできると下のメインページが表示されます。

| <sub>`</sub> ۱ |
|----------------|
| ,              |

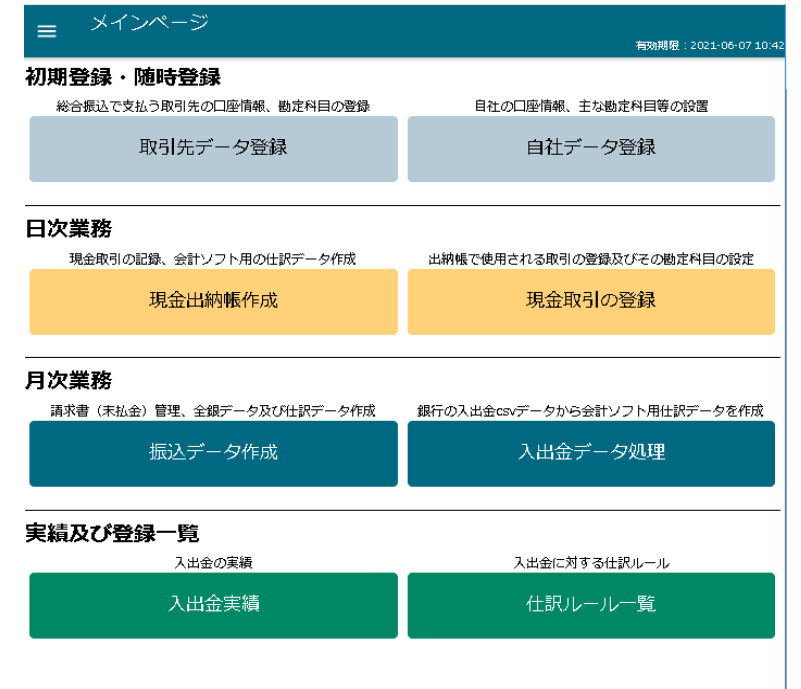

2サイトヘログイン

(1) 下のアドレスにアクセスしてください。

https://mirai-keiri.com/app/app\_web

(2) 新規登録時に登録したメールアドレスを「メールアドレス」欄に、パスワードを「パスワード」欄に入力し、「ログイン」ボタンを押してください。

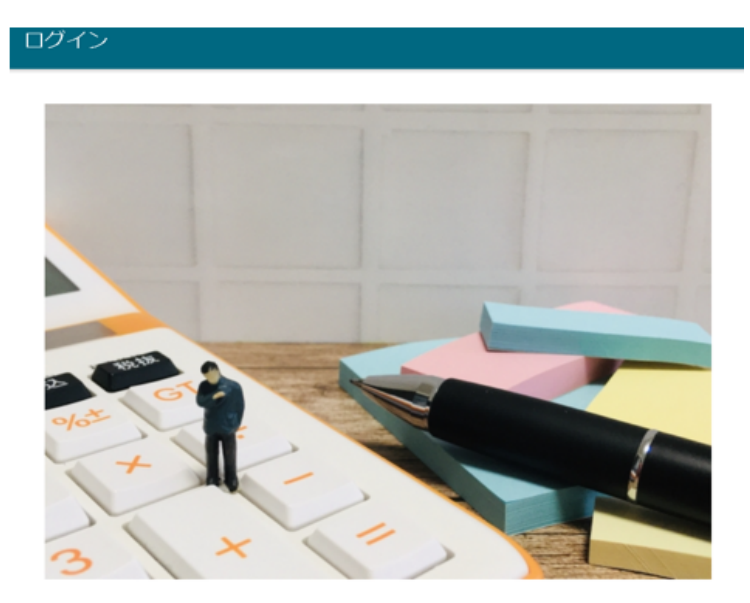

経理お助け隊

| メールアドレス |          |  |
|---------|----------|--|
| パスワード   |          |  |
|         | ログイン     |  |
|         | 新規登録はこちら |  |

2パスワードリセット

(1) 下のアドレスにアクセスしてください。

https://mirai-keiri.com/app/app\_web

(2) 一番下の「パスワードリセットはこちら」をクリックします。

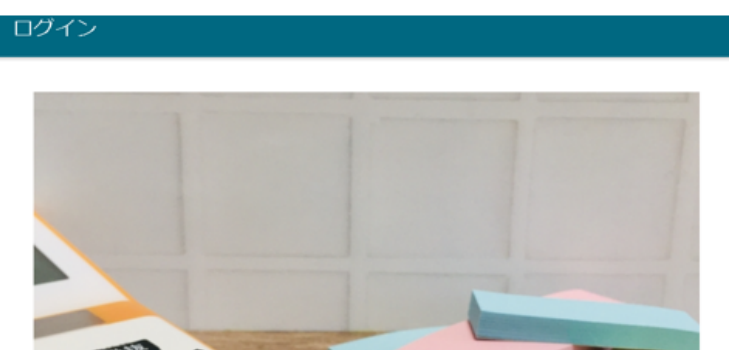

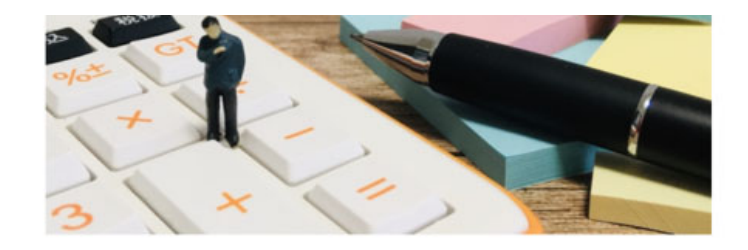

経理お助け隊

| ールアドレス |          |  |
|--------|----------|--|
| スワード   |          |  |
|        | Date:    |  |
|        | 新規登録はこちら |  |
|        | 新規登録はこちら |  |

(3) リセットするメールアドレスを入力し、パスワードリセットのボタンを押してください。

| ÷     | パスワードリセット                                                  |
|-------|------------------------------------------------------------|
| ולביא | ードをリセットするメールを登録のメールアドレスに送信します。メールをご確認のうえ、パスワードの再設定をお願いします。 |
| (     | JUPPILA                                                    |
|       | パスワードリセット                                                  |

(4) 下の確認画面がポップアップされますので閉じるを押してください。

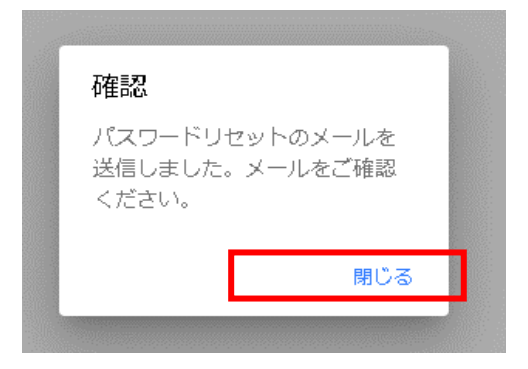

(5) パスワードリセットの画面に戻りますので、左上の←をクリックしてください。

| 4         | パスワードリセット                                                   |
|-----------|-------------------------------------------------------------|
| パスワー      | - ドをリセットするメールを登録のメールアドレスに送信します。メールをご確認のうえ、バスワードの再設定をお願いします。 |
| メー<br>adr | ッレアドレス<br>min@mirai-keiri.com                               |
|           | パスワードリセット                                                   |

(6) パスワードリセットで登録したメールアドレスのメールを開きます。下のようなメールが届いておりますので、

## 経理お助け隊 のパスワードを再設定してください

N noreply@account-app-d4c8e.firebaseapp.com 宛先 admin@mirai-keiri.com

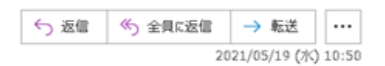

お客様

経理お助け隊のアカウントのバスワードをリセットするには、次のリンクをクリックしてください。

https://account-app-d4c8e\_firebaseapp.com/\_/auth/action? mode=resetPassword&cobCode=9CvQa\_bVVkRIGHokfmsd\_800PVvun0MBganvc3TtCOoAAAF5glBUCg&apiKev=AlzaSvB55ilFP-\_ 4DAJb7fe6TguOloGJSpNvS3A0&lang=ia

バスワードのリセットを依頼していない場合は、このメールを無視してください。

よろしくお願いいたします。

経理お助け隊 チーム

(7) リンクをクリックすると、下のようなパスワード再設定の画面が開きます。新しいパスワードに希望するパスワード入力してください。

| パスワードの再設な | Ē  |
|-----------|----|
| メールアドレス:  |    |
| 新しいパスワード  | 0  |
|           | 保存 |
|           |    |

保存を押すと、下の画面が表示され新しいパスワードの設定が終わりました。

パスワードを変更しました

新しいパスワードでログインできるように なりました